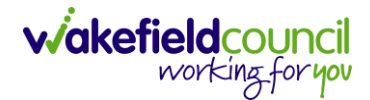

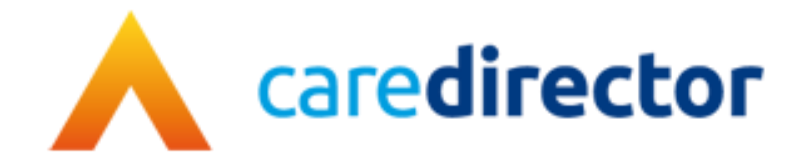

# Client Level Data Set V1.1

**Document** Client Level Data Set

Purpose Explaining the purpose and process of Client Level Data Set used in Forms

Version V1.1

**Owner** ICT Business Transformation Team / Adults System Support

Last Updated 09/05/2023

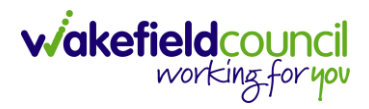

# Contents

| Forms (Case)                          | 3  |
|---------------------------------------|----|
| Client Level Data                     | 11 |
| Purpose & Forms                       | 11 |
| Event Type                            |    |
| Assessment                            | 13 |
| Request                               | 17 |
| Review                                |    |
| Total Voluntary Caring Hours per week |    |
| Version Control                       |    |
|                                       |    |

# Forms (Case)

1. Forms are created in a **Case Record**. This is where you go to create a **Form**. **Case Record > Menu > Related Items > Forms (Case)** 

| Caredirector 🟠 Home         | 💾 Workplace 🗸         | છું Settings 🗸     |                      |                    | • <u>E</u>                 | 🛠 🖸 🌅 сри               | 6 Team |
|-----------------------------|-----------------------|--------------------|----------------------|--------------------|----------------------------|-------------------------|--------|
| ← : Case: Test, Ton         | n - (03/05/1995) [CAS | -000001-3585]      |                      |                    |                            |                         | ?      |
| TEST,Tom (ld: 448365) Y     | son Record            |                    |                      |                    | Born: 03/05/1995 (27 Years | ) Gender: Male NHS No:  | $\sim$ |
| Pronouns:<br>Preferred Name |                       |                    |                      |                    |                            | 🚸 🍓 오                   | 2      |
| Menu A                      | Details               |                    |                      |                    |                            |                         |        |
| Activities 2                | <b>i</b>              | ٩                  | Ø                    |                    | Ē                          | 9                       | Í      |
|                             | Actions 3             | Adult Safeguarding | Attachments          | Audit              | Conferences/Meetings       | Deprivations Of Liberty | - 11   |
| Related Items               | <u>a</u>              | - <b>16</b>        | 28                   | ( <del>24)</del>   | i c                        |                         |        |
| Other Information           | Forms (Case)          | Involvements       | Involvements History | Joint Case Members | Status History             |                         |        |

2. Once selected, it will give a list of current forms that have already been created on this case and the ability to create a new one.

| Caredirecto                  | or 🎧 Home 🗂 Workplace 🗸 🔯 Settings 🗸       |                           |                    |                  | Ð           | B 🛇       | €      |         | CD V6 Team   |
|------------------------------|--------------------------------------------|---------------------------|--------------------|------------------|-------------|-----------|--------|---------|--------------|
| Case:                        | Test, Tom - (03/05/1995) [CAS-000001-3585] |                           |                    |                  |             |           |        |         | ?            |
| TEST,Tom (Id: 4483           | 65) Y Person Record                        |                           |                    | Born: 03/0       | 05/1995 (27 | Years) G  | ender: | Male NI | HS No: 🗸     |
| Pronouns:<br>Preferred Name: |                                            |                           |                    |                  |             |           | 4      | > 🍡     | ع 👱          |
| Menu 🗸                       | Timeline Details                           |                           |                    |                  |             |           |        |         |              |
| + 🖾 2.                       | 🖌 👹 🛛 Forms (Case)                         |                           |                    |                  |             |           |        |         |              |
| WMDC Related F               | Forms                                      |                           | Search for records |                  |             |           |        |         | QG           |
| Due Date                     | Form Type                                  | <u>Start Date</u> <u></u> | <u>Status</u>      | Responsible User | Resp        | onsible T | eam    | C       | ompleted By  |
| 19/04/2023                   | Adult Care and Support Plan Review         | 18/04/2023                | In Progress        | train user       | Trair       | Team      |        |         |              |
| 19/04/2023                   | Adult Care and Support Plan                | 17/04/2023                | Closed             | Scott Simpson    | CD \        | /6 Team   |        | S       | cott Simpson |
|                              | Indicative Budget Tool                     | 13/04/2023                | Closed             | Scott Simpson    | CD \        | /6 Team   |        | S       | cott Simpson |

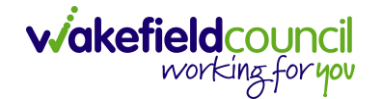

a. If a form has already been created, you can view and edit the form byselecting the **Pencil Icon (Edit)** which is available whilst the form is set as **In Progress** or to view the form use the **Eye Icon (View Only)** which is available whilst the form is set as **Closed**.

# Pencil Icon (Edit)

| 🔶 Caredirector 🎧 Home 🗂 Workplace 🗸 🐯 Settings 🗸 |          | Q 🛃 🛠 🕑 🌅 CD V6 Team                                                             |
|--------------------------------------------------|----------|----------------------------------------------------------------------------------|
| 🔶 🖻 🗟 🖍 🖬 : Form (Case): Adult Care and Suppo    | ort Plai | n for Test, Tom - (03/05/1995) [CAS-000001-3585] Starting 17/04/2023 created b 🧿 |
| TEST.Tom (Id: 448365)   Person Record            |          | Born: 03/05/1995 (27 Years) Gender: Male NHS No: 🗸                               |
| Pronouns:<br>Preferred Name:                     |          | I I I I I I I I I I I I I I I I I I I                                            |
| Menu V Details                                   |          |                                                                                  |
|                                                  |          |                                                                                  |
| General                                          |          |                                                                                  |
| Case*                                            |          | Responsible Team *                                                               |
| Test, Tom - (03/05/1995) [CAS-000001-3585]       | Q        | CD V6 Team Q                                                                     |
| Form Type*                                       |          | Responsible User                                                                 |
| Adult Care and Support Plan                      | Q        | Scott Simpson X Q                                                                |
| Status*                                          |          | Due Date                                                                         |
| In Progress                                      | ~        | 19/04/2023                                                                       |
| Start Date*                                      |          | Review Date                                                                      |
| 17/04/2023                                       |          |                                                                                  |

# Eye Icon (View Only)

| 人 Caredirector 🔓 Home 🗂 Workplace 🗸 🕸 Settings 🗸 |               |                                                | €       | ł        | $\Diamond$ | ٦ (      | 🌅 ср    | V6 Team    |
|--------------------------------------------------|---------------|------------------------------------------------|---------|----------|------------|----------|---------|------------|
| 🔶 💿 🖨 🗟 : Form (Case): Indicative Budget Tool f  | for Test, Tor | n - (03/05/1995) [CAS-000001-3585] Starting 13 | /04/20  | )23 cre  | ated I     | oy Scott | t Simp  | ?          |
| TEST,Tom (ld: 448365) Y Person Record            |               | Born: 03,                                      | 05/1995 | i (27 Ye | ars) Ge    | ender: M | ale NHS | No: 🗸      |
| Pronouns:<br>Preferred Name:                     |               |                                                |         |          |            | Â        | >       | <b>e</b> . |
| Menu 🗸 Details                                   |               |                                                |         |          |            |          |         |            |
| Ceneral<br>Case*                                 |               | Responsible Team *                             |         |          |            |          |         |            |
| Test, Tom - (03/05/1995) [CAS-000001-3585]       | Q             | CD V6 Team                                     |         |          |            |          |         | Q          |
| Form Type*                                       |               | Responsible User                               |         |          |            |          |         |            |
| Indicative Budget Tool                           | Q             | Scott Simpson                                  |         |          |            |          |         | Q          |
| Status*                                          |               | Due Date                                       |         |          |            |          |         |            |
| Closed                                           | ~             |                                                |         |          |            |          |         |            |

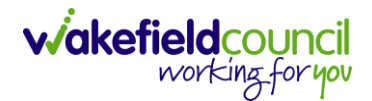

b. To create a new form, select **Create New Record** on the **toolbar**. Please note: For the majority of forms, you cannot create two of the same form whilst the **Status** is set as **In Progress** or **Complete**, they must be **Closed**.

| 🔥 Caredirector 🎧 Home 🗂 Workplace 🗸 🕲 Settings 🗸   | ${f igodoldsymbol igodoldsymbol et igodoldsymbol igodoldsymbol et igodoldsymbol et igodold et et et et et et et et et et$ | e <    | 2 3     |         | CD V6 T  | eam    |
|----------------------------------------------------|----------------------------------------------------------------------------------------------------|--------|---------|---------|----------|--------|
| ← Case: Test, Tom - (03/05/1995) [CAS-000001-3585] |                                                                                                    |        |         |         | (        | ୭      |
| TEST.Tom.(ld: 448365) Y Person Record              | Born: 03/05/1995 (27                                                                                                    | Years) | Gender: | Male NH | S No:    | $\sim$ |
| Pronouns:<br>Preferred Name:                       |                                                                                                    |        | <       | 8       | <b>9</b> | 2      |
| Menu V Timeline Details                            |                                                                                                    |        |         |         |          |        |
| + 🛍 🎝 🗑 Forms (Case)                               |                                                                                                    |        |         |         |          |        |

3. Once the form creation screen is open, we need to tell Caredirector what form is going to be created and who is responsible for it. Select the Form Type using the Lookup Function and the Responsible User. Select Save and you will notice the Pencil Icon will appear.

| 人 Caredirector 🎧 Home 📥 Workplace 🗸 🔞 Settings 🗸 |          |   |                    | €             | Ę        | $\Diamond$ | €      | ٢          | CDV   | /6 Team |
|--------------------------------------------------|----------|---|--------------------|---------------|----------|------------|--------|------------|-------|---------|
| 🗲 🖬 🕅 Form (Case): New                           |          |   |                    |               |          |            |        |            |       | ?       |
| TEST.Tom (Id: 448365)                            |          |   | Born               | n: 03/05/1995 | 5 (27 Ye | ears) C    | ender: | Male I     | NHS N | lo: 🗸   |
| Pronouns:<br>Preferred Name:                     |          |   |                    |               |          |            | <      | 8 <b>-</b> | 8     | 2       |
| Details                                          |          |   |                    |               |          |            |        |            |       |         |
|                                                  |          |   |                    |               |          |            |        |            |       |         |
| General                                          |          |   |                    |               |          |            |        |            |       |         |
| Case*                                            |          |   | Responsible Team * |               |          |            |        |            |       |         |
| Test, Tom - (03/05/1995) [CAS-000001-3585]       | $\times$ | Q | CD V6 Team         |               |          |            |        |            | ×     | ۹       |
| Form Type*                                       |          |   | Responsible User   |               |          |            |        |            |       |         |
|                                                  |          | Q |                    |               |          |            |        |            | (     | ۹       |
| Please fill out this field.                      |          |   | Due Date           |               |          |            |        |            |       |         |
| Status*                                          |          |   |                    |               |          |            |        |            | ť     | 1       |
| In Progress                                      |          | ~ | Review Date        |               |          |            |        |            |       |         |
| Start Date*                                      |          |   |                    |               |          |            |        |            | É     | *       |
| 17/04/2023                                       |          |   |                    |               |          |            |        |            |       |         |

a. If the responsible user is a practitioner, then it will show under the **My Forms** dashboard on the **Home screen.** 

#### CAREDIRECTOR FORMS

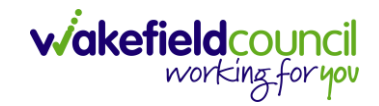

|       | Caredirector 🎧    | Home 💍 Workpla   | ce 🗸 🔞 Settings 🗸  |      |                   |                  | €            | -0      | $\Diamond$ | € | CD V6 Team |
|-------|-------------------|------------------|--------------------|------|-------------------|------------------|--------------|---------|------------|---|------------|
| My Ca | ases My Activiti  | es My Forms      | My dashboards      |      |                   |                  |              |         |            |   |            |
| Му    | Active Forms - In | Progress         |                    | My A | active Forms - Co | ompleted         |              |         |            |   |            |
| -     | Person            | Form Type        | <u>Due Date</u> ≟↓ | +    | Person            | Form Type        | <u>Compl</u> | etion [ | 2 ≟↓       |   |            |
|       | Jayne Test        | Indicative Budg  |                    |      | Training Ten      | Adult Care and S | 02/02/2      | 2023    |            |   |            |
|       | Jayne Test        | Adults Mental C  | 16/01/2023         |      | Training Five     | Adult Care and S | 16/02/2      | 023     |            |   |            |
|       | Jayne Test        | Adult Risk Conv  | 02/02/2023         |      | Training Six      | Adult Care and S | 16/02/2      | 023     |            |   |            |
|       | Training Three    | Adult Care and S | 07/02/2023         |      |                   |                  |              |         |            |   |            |
|       | Jayne Test        | Adult Conversati | 22/03/2023         |      |                   |                  |              |         |            |   |            |
|       | Tom Test          | Adult Care and S | 19/04/2023         |      |                   |                  |              |         |            |   |            |
|       |                   |                  |                    |      |                   |                  |              |         |            |   |            |

4. Once a form has been created, edited and all the information inputted, it will need to be set to complete. To do this:

Forms (Case) > Open Form > Status > Complete and press save.

| \rm Caredirector 🎧 Home 📥 Workplace 🗸 🐯 Settings 🗸 |                                | 🔍 🖳 🍾 🕑 🌅 CD V6 Team                                      |
|----------------------------------------------------|--------------------------------|-----------------------------------------------------------|
| 🔶 🖬 📓 🖍 📮 : Form (Case): Adult Care and Supp       | ort Plan for Test, Tom - (03/0 | 5/1995) [CAS-000001-3585] Starting 17/04/2023 created b 🕐 |
| TEST.Tom.(Id: 448365) Y Person Record              |                                | Born: 03/05/1995 (27 Years) Gender: Male NHS No: 💛        |
| Pronouns:<br>Preferred Name:                       |                                | I I I I I I I I I I I I I I I I I I I                     |
| Menu 🗸 Details                                     |                                |                                                           |
|                                                    |                                |                                                           |
| General                                            |                                |                                                           |
| Case*                                              | Responsible Team *             |                                                           |
| Test, Tom - (03/05/1995) [CAS-000001-3585]         | Q CD V6 Team                   | Q                                                         |
| Form Type*                                         | Responsible User               |                                                           |
| Adult Care and Support Plan                        | Q Scott Simpson                | × Q                                                       |
| Status*                                            | Due Date                       |                                                           |
| In Progress                                        | ✓ 19/04/2023                   | <b>m</b>                                                  |
| Not Started                                        | Review Date                    |                                                           |
| Complete                                           | 2                              | <b>m</b>                                                  |
| Cancelled<br>Approved                              |                                |                                                           |

5. If the form requires closure from manager, the form will become visible on the managers home screen for them to **Close**, if not then the form will automatically close.

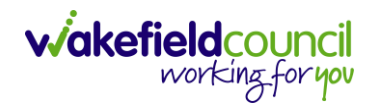

#### CAREDIRECTOR FORMS

| A Cared A Home 	☐ Workplace ∨ ĝi Settings ∨                                                        | €        | -0      | $\Diamond$ | Ð 🄇                 |            | 5 Team |
|----------------------------------------------------------------------------------------------------|----------|---------|------------|---------------------|------------|--------|
| 🔶 🖪 🗟 🖋 🖨 : Form (Case): Adult Care and Support Plan for Test, Tom - (03/05/1995) [CAS-000001-358: | 5] Start | ting 1  | 7/04/2     | 023 crea            | ated b     | ?      |
| TEST.Tom.(ld: 448365) Y Person Record Born: 03/0                                                   | 5/1995   | (27 Yea | ars) Ge    | ender: M            | ale NHS No | o: 🗸   |
| Pronouns:<br>Preferred Name:                                                                       |          |         |            | $\langle A \rangle$ | - 🛃 🧕      |        |
| Menu V Details                                                                                     |          |         |            |                     |            |        |
|                                                                                                    |          |         |            |                     |            |        |
|                                                                                                    |          |         |            |                     |            |        |
| Completion Details                                                                                 |          |         |            |                     |            |        |
| Completed By* Completion Date*                                                                     |          |         |            |                     |            |        |
| Scott Simpson         X         Q         17/04/2023                                               |          |         |            |                     | Ê          | 1      |

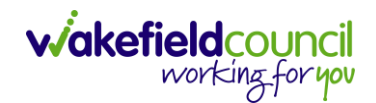

As a manager, it is your job to now Close this Form. You can do this via your Home Screen dashboard
 Dashboards > WMDC – Forms to Sign-Off

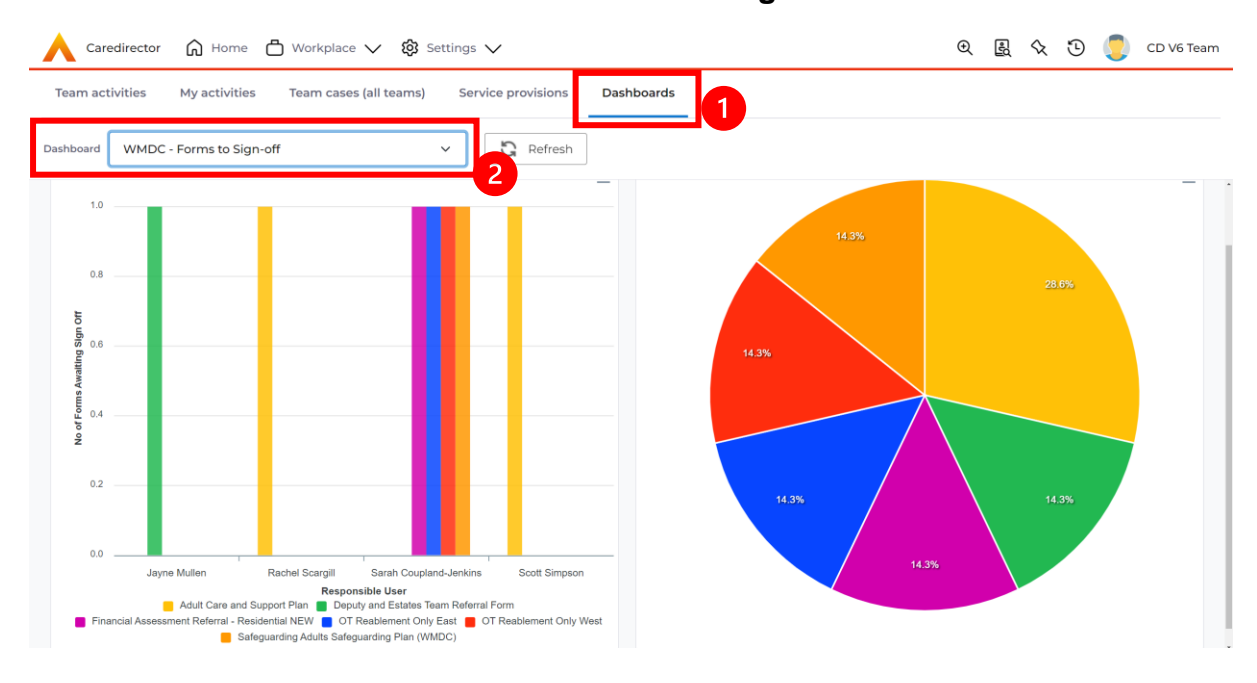

b. Select one from the **Bar Chart** and it will open that into a list view. Select the appropriate one.

|   | Caredir      | rector    | ωн      | ome     | 🗂 Workplace 🗸 🐯 Setting | gs 🗸             |               |                   | € | -0 | $\Diamond$ | € | CD V6 Team |
|---|--------------|-----------|---------|---------|-------------------------|------------------|---------------|-------------------|---|----|------------|---|------------|
| ← | +            | ×         | 2,      | 8       | Forms (Case)            |                  |               |                   |   |    |            |   | ?          |
|   | <u>Title</u> |           |         |         | Created By              | Created On       | Modified By   | Modified On       |   |    |            |   |            |
|   | Adult Ca     | are and S | Support | Plan fo | or Test, Scott Simpson  | 17/04/2023 09:44 | Scott Simpson | 17/04/2023 10:12: |   |    |            |   |            |

c. Open the form using the **Pencil Icon (Edit button)** and look through to ensure all areas have been fulfilled before closing.

| 🔨 Caredirector 🔓 Home 📥 Workplace 🗸 🕸 Settings 🗸 |         |                                               | €        | R 🛇         | ତ 🧧                  | CD V6     | Team   |
|--------------------------------------------------|---------|-----------------------------------------------|----------|-------------|----------------------|-----------|--------|
| 🔶 🖬 🙀 🖍 🖨 🗄 Form (Case): Adult Care and Suppo    | rt Plar | n for Test, Tom - (03/05/1995) [CAS-000001-35 | 35] Stai | rting 17/04 | /2023 creat          | ed b      | ?      |
| IESI,Tom.(ld: 44836 1 Person Record              |         | Born: 03                                      | /05/1995 | (27 Years)  | Gender: Mal          | e NHS No: | $\sim$ |
| Pronouns:<br>Preferred Name:                     |         |                                               |          |             | $\langle \! \rangle$ | -0        |        |
| Menu V Details                                   |         |                                               |          |             |                      |           |        |
| General                                          |         |                                               |          |             |                      |           |        |
| Case*                                            |         | Responsible Team *                            |          |             |                      |           |        |
| Test, Tom - (03/05/1995) [CAS-000001-3585]       | Q       | CD V6 Team                                    |          |             |                      | Q         |        |
| Form Type *                                      |         | Responsible User                              |          |             |                      |           |        |
| Adult Care and Support Plan                      | Q       | Scott Simpson                                 |          |             |                      | XQ        |        |
| Status*                                          |         | Due Date                                      |          |             |                      |           |        |
| Complete                                         | ~       | 19/04/2023                                    |          |             |                      | <b>m</b>  |        |

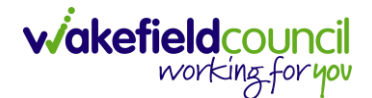

d. Once happy, change the **Status** to **Closed**. This will automatically create another field underneath that requires you enter the date and your name.

| Completion Details |                  |
|--------------------|------------------|
| Completed By*      | Completion Date* |
| Scott Simpson X Q  | 17/04/2023       |
| Signed Off By*     | Signed Off Date* |
| ٩                  | <b>m</b>         |

- e. Once done, select **Save** and this will close the form and allow **Cloning** and creation of another one with the same **Form Type**.
- 6. To clone a **Form**, which is useful in a few situations, ensure the **Form** is **Closed** and open it. Once opened, go to the three dots, and select **Clone**.

| Caredirector 🞧 Ho            | ome 🖰 Workplace  | Settings 🕥          | /                |      |                                            | Ð         | ł        | $\Diamond$ | ۵ (      | 2       | CD V6 Team |
|------------------------------|------------------|---------------------|------------------|------|--------------------------------------------|-----------|----------|------------|----------|---------|------------|
| ← ● 🖬 🗟                      | : 1 rm (Ca       | se): Adult Care and | Support Plan for | Test | ;, Tom - (03/05/1995) [CAS-000001-3585] Si | arting 1  | 7/04/2   | 023 ci     | eated by | y Scoti | t ?        |
| TEST,Tom (Id: 448365)        | Share            |                     |                  |      | Born: (                                    | 03/05/199 | 5 (27 Ye | ears) G    | ender: M | 1ale NH | IS No: 🗸   |
| Pronouns:<br>Preferred Name: | Assian           | 2                   |                  |      |                                            |           |          |            | A        | > 🌄     | 9 🙎        |
| Menu 👽 🛛 Details             | Clone            |                     |                  |      |                                            |           |          |            |          |         |            |
|                              | Restrict Access  |                     |                  |      |                                            |           |          |            |          |         |            |
|                              | Activate         |                     |                  |      |                                            |           |          |            |          |         |            |
| General                      | Delete           |                     |                  |      |                                            |           |          |            |          |         |            |
| Case*                        | Run Workflow     |                     |                  |      | Responsible Team *                         |           |          |            |          |         |            |
| Test, Tom - (03/05/1995) [0  | Copy Record Link |                     | Q                |      | CD V6 Team                                 |           |          |            |          |         | Q          |
| Form Type*                   |                  |                     |                  |      | Responsible User                           |           |          |            |          |         |            |
| Adult Care and Support P     | Plan             |                     | Q                |      | Scott Simpson                              |           |          |            |          |         | Q          |
| Status*                      |                  |                     |                  |      | Due Date                                   |           |          |            |          |         |            |
| Closed                       |                  |                     | ~                |      | 19/04/2023                                 |           |          |            |          |         | <b>m</b>   |

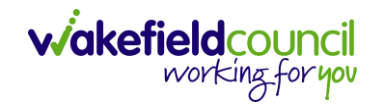

7. To print a Form, you go to:
 Case Record > Forms (Case) > Open required form > Print

| 🔥 Caredirector 🎧 Home 🗂 Workplace 🗸 🔞 Settings 🗸 |                                                        | Ð        | ł       | $\Diamond$ | ত 🏮         | CDV   | /6 Team |
|--------------------------------------------------|--------------------------------------------------------|----------|---------|------------|-------------|-------|---------|
| 🔶 🖻 🗟 🖍 🗐 🚹 Form (Case): Adult Care and Supp     | port Plan Review for Test, Tom - (03/05/1995) [CAS-000 | 001-358  | 85] St  | arting     | g 18/04/202 | 23 cr | ?       |
| TEST,Tom.(Id: 448365) Y Person Record            | Born: 03/0                                             | 5/1995 ( | (27 Yea | ars) Ge    | ender: Male | NHS N | lo: 🗸   |
| Pronouns:<br>Preferred Name:                     |                                                        |          |         |            |             | 0     | 2       |
| Menu 🗸 Details                                   |                                                        |          |         |            |             |       |         |
|                                                  |                                                        |          |         |            |             |       | 1       |
| General                                          |                                                        |          |         |            |             |       |         |
| Case*                                            | Responsible Team *                                     |          |         |            |             |       |         |
| Test, Tom - (03/05/1995) [CAS-000001-3585]       | Q Train Team                                           |          |         |            |             | (     | 2       |
| Form Type*                                       | Responsible User                                       |          |         |            |             |       |         |
| Adult Care and Support Plan Review               | Q train user                                           |          |         |            |             | ×     | ર       |

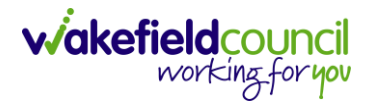

# **Client Level Data**

# **Purpose & Forms**

- 1. The new Client Level Dataset is a key project in the journey to transforming adult social care data. The new mandatory data collection will provide more timely, detailed data and will, for the first time, enable linked health and social care data, plugging the gaps in our knowledge of how people move between health and social care, how they experience these transitions and the resulting care outcomes. The data collection will enable timely monitoring of demand and, also the provider market. This will be vital over the coming year when economic pressures are likely to impact both.
- 2. CLD contains details of the main events and interventions in an adult's journey through the Social Care system when they approach us as a Local Authority for funded care. It will be possible to assess differences in demand and service use by age, gender and ethnicity and describe variations in costs by provider and service type. The new data collection is mandatory from 1st April 2023 with our first submission due July 23.
- 3. The CLD specification contains 50 data fields, 33 of which are mandatory from April 2023 and made up of the data required to reproduce key ASC activity statistics currently reported via the SALT return, which CLD will supersede in 2025.
- 4. These are the Forms that Client Level Data has been introduced in.
  - a. Adult Interim Support Plan
  - b. Carers Support Plan Review
  - c. Adult Conversation Record
  - d. Occupational Therapy Conversation Record
  - e. Occupational Therapy Review
  - f. Adult Care and Support Plan Review
  - g. Reablement Physiotherapy Input Form
  - h. Carers Conversation Record
  - i. Occupational Therapy Referral (Secondary Allocation)
  - j. Sensory Impairment Referral (Secondary Allocation)
  - k. Referral for Reablement Outreach/Discharge Support
- 5. Underneath **Office Use Only** section is where this section is held.

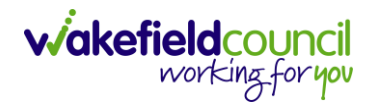

#### CAREDIRECTOR FORMS

Client Level Data

| Event type                                                                                                    |   |
|----------------------------------------------------------------------------------------------------|---|
|                                                                                                    | ~ |
| Event outcome                                                                                                    |   |
|                                                                                                    | ~ |
| SALT Data                                                                                                    |   |
| Is the client currently in receipt of Long Term Support Services commissioned or provided by Wakefield MDC? (equipment is not deemed as<br>long term support) |   |
| Yes O No O                                                                                                    |   |

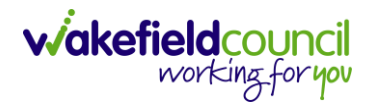

# **Event Type**

- 1. The **Event Type** works on skip logic, once one of the three choices are selected it will bring up different fields underneath that are relevant to it. All introduced forms will have **Event Type** available. The three choices are:
  - a. Assessment that involve an assessment of need for care or support under the Care Act 2014, not restricted to those that involve an assessment of eligibility for services. Local authorities should provide records for a range of types and methods of assessment, including occupational therapy assessments for equipment or adaptations and financial assessments of people's eligibility for financial support.
  - b. Request covering all requests for support in relation to the provision of adult social care services, including contacts from clients or their representatives, or someone acting on their behalf. The only exception is casual contacts where no client details are captured. In a change from SALT, local authorities should submit requests from existing as well as new clients.
  - c. **Review** of care and support plans for service users and carers. This covers people receiving long-term support, those receiving short-term services and people receiving support as a carer.

### Assessment

1. When **Assessment** is selected these are the fields that it will create.

| Client Level Data                |   |
|----------------------------------|---|
| Event type                       |   |
| Assessment                       | ~ |
| Event description - assessment * |   |
|                                  | ~ |
| Event outcome                    |   |
|                                  | ~ |
| Assessment type *                |   |
|                                  | ~ |
| Eligible needs identified *      |   |
|                                  | ~ |
| Method of Assessment / Review *  |   |
|                                  | ~ |
|                                  |   |

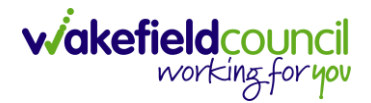

2. Event Description – Assessment will bring back three choices. These are determined by which form has been selected and what kind of assessment it is.

| Event description - assessment *                                  |   |
|-------------------------------------------------------------------|---|
|                                                                   | ~ |
| Care Act Eligibility<br>Contact Screening<br>Initial Conversation |   |

- 3. **Event Outcome** is not mandatory however it is advised to fill it in. As it is the intended action once an event is completed and what the next steps are. Some key terminology points:
  - a. 'NFA' No further Action and is when the Wakefield does not plan any further actions in relation to the adult's needs for care or support, with the expectation that there would be no subsequent events recorded in client level data.
  - b. 'NFA Self-funded client (inc. 12wk disregard)' should be used as the Event Outcome for a terminated permanent residential or nursing care service following a 12-week property disregard after which the service user became a self-funder.
  - c. 'Provision of Service' relates to open and ongoing services to indicate that the service was continuing at the end of the reporting period.
  - d. 'Progress to Support Planning/ Services' is for Reviews when there is a change in package, if there is no change in package the Event Outcome should be 'No Change in Package'.
  - e. When multiple **Event Outcomes** apply, a single outcome should be selected from the list. Choosing the first which applies according tot the order in which they appear, from top to bottom.

| Event outcome                                    |     |
|--------------------------------------------------|-----|
|                                                  | ~   |
| Admitted to Hornital                             |     |
| NRA - 10% NHS funded care                        |     |
| NFA - Deceased                                   |     |
| NFA - Information and advice / signposting only  |     |
| NFA - Moved to Other DA                          |     |
| NFA - Self-funded client (inc 12 week disregard) |     |
| NFA - Support declined                           |     |
| NFA - Support ended - other reason               |     |
| No change in package                             |     |
| Progress to Assessment C                         | - 1 |
| Progress to financial assessment                 |     |
| Progress to Reablement / ST Max                  |     |
| Progress to Reassessment / Unplanned Review      |     |
| Progress to Support Planning / Services          |     |
| Service ended as planned                         |     |

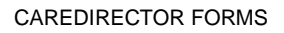

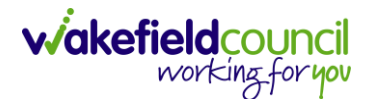

- 4. **Assessment Type** field provides a categorisation for assessment events.
  - a. Long Term If the determination of eligibility for services is made as part of the assessment, as set out under the Care Act, it should be recorded as Long Term. This covers assessments of adults who may need care or support and carers
  - b. Short Term Other types of care assessment, including occupational therapy assessments of equipment, reablement, and proportional assessments (Staged, conversation) that do not involve an assessment of eligibility for services, should ne recorded as a Short Term Assessment.
  - c. Financial Assessment A financial assessment determines the client's ability to pay for care services. The three that should be included in client level data: new client financial assessments; planned financial annual reviews (statutory requirement); and ad-hoc financial re-assessments (when circumstances change i.e. client moves from Community to Residential).

### Assessment type \*

Financial Assessment
 Long term
 Short Term

- 5. Eligible needs identified allows you to state if there is an need that has been identified for the person.
  - a. **Non-Eligible need identified** is stating those identified needs but those that are not eligible for support under the Care Act 2014.

Eligible needs identified \*

Eligible needs identified No needs identified Non-Eligible needs identified

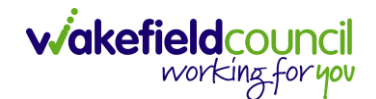

6. **Method of Assessment / Review** describes who was actively involved in the assessment. To be actively involved, the person's views must have been considered as part of the assessment. The Care Act 2014 requires assessment of adults' needs for care and support and the carers' needs for support. When you carry out an adult's assessment with their carer involved, or a carer's assessment with the cared-for person involved, the method of assessment should be **'Service user and carer'**.

#### Method of Assessment / Review \*

Service user only Service user and carer Carer only

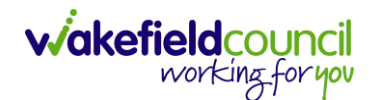

### Request

1. These are the fields that populate when **Event Type** is set as **Request**. This field records requests for support (contacts from people or their representatives, or someone acting on their behalf) being made in relation to the provision of adult social care services, expecting 'casual contacts' where no client details are captured. Where the first contact is also an initial conversation in a multi-stage assessment approach, this should be recorded as a request.

### **Client Level Data**

| Event type                    |   |
|-------------------------------|---|
| Request                       | ~ |
| Event description - request * |   |
|                               | ~ |
| Event outcome                 |   |
|                               | ~ |
| Route of access *             |   |
|                               | ~ |

2. **Event description – request** describes the type of contact made.

| Event description - request * |   |
|-------------------------------|---|
|                               | ~ |
|                               |   |
| Adult Contact: new case       |   |
| Children's referral to ASC    |   |
| Hospital Contact              |   |
| Initial conversation          |   |
| Event outcome                 |   |

- 3. **Event Outcome** is not mandatory however it is advised to fill it in. As it is the intended action once an event is completed and what the next steps are. Some key terminology points:
  - a. 'NFA' No further Action and is when the Wakefield does not plan any further actions in relation to the adult's needs for care or support, with the expectation that there would be no subsequent events recorded in client level data.
  - b. 'NFA Self-funded client (inc. 12wk disregard)' should be used as the Event Outcome for a terminated permanent residential or nursing care service following a 12-week property disregard after which the service user became a self-funder.
  - c. 'Provision of Service' relates to open and ongoing services to indicate that the service was continuing at the end of the reporting period.
  - d. 'Progress to Support Planning/ Services' is for Reviews when there is a change in package, if there is no change in package the Event Outcome should be 'No Change in Package'.
  - e. When multiple **Event Outcomes** apply, a single outcome should be selected from the list. Choosing the first which applies according tot the order in which they appear, from top to bottom.

| Event outcome                                                                                                    |     |
|----------------------------------------------------------------------------------------------------|-----|
|                                                                                                    | ~   |
| Admitted to Hennited                                                                                                    |     |
| NGA TIONS NHS Funded care                                                                                                    |     |
| NFA - Deceased<br>NFA - Information and advice / signposting only                                                                                                    |     |
| NFA - Moved to other LA                                                                                                    |     |
| NFA - Self-funded client (inc 12 week disregard)                                                                                                    |     |
| NFA - Support declined<br>NFA - Support ended - other reason                                                                                                    | _   |
| No change in package                                                                                                    |     |
| Progress to Assessment international and the control of the control of the contro |     |
| Progress to financial assessment<br>Progress to Reablement / ST Max                                                                                                    |     |
| Progress to Reassessment / Unplanned Review                                                                                                    | - 1 |
| Progress to support Pranning / services<br>Provision of service                                                                                                    |     |
| Service ended as planned                                                                                                    |     |

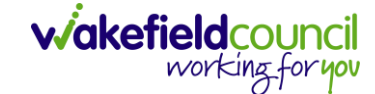

- 4. **Route of Access** is required for all requests for support whether this is for a new or existing client. Where did this request come from, some key points:
  - a. **Discharge from Reablement** is an option provided for the rare situation in which a client makes a new request for support following their discharge from reablement. Where a client has an assessment and/or further services following reablement.
  - b. **Planned Entry (Transition)** Is when a child transitions to adult social care.

### Route of access \*

|                                                          | ~ |
|----------------------------------------------------------|---|
|                                                          |   |
| Prison                                                   |   |
| Self-Funder                                              |   |
| Discharge from Reablement                                |   |
| Transfer from other LA                                   |   |
| Planned Entry (Transition)                               |   |
| Discharge from Hospital                                  |   |
| Diversion from Hospital services                         |   |
| Community / Other route                                  |   |
| commissioned or provided by waketield MDC? (equipment is | _ |

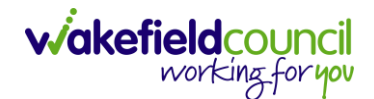

#### Review

1. These are the fields that populate when you enter the **Event Type Review.** This should be an examination of an existing care and support plan. Where a review and re-assessment is recorded on Caredirector as a single combined event, this should be submitted as a review.

| Event type                      |   |
|---------------------------------|---|
| Review                          | ~ |
| Event description - review *    |   |
|                                 | ~ |
| Event outcome                   |   |
|                                 | ~ |
| Method of Assessment / Review * |   |
|                                 | ~ |
| Review Reason *                 |   |
|                                 | ~ |
| Review outcomes achieved *      |   |
|                                 | ~ |

2. Event description – review is based around an annual review, whether it is a scheduled or unscheduled review. Choose the relevant option based on the assessment.

| Event description - review *      |   |
|-----------------------------------|---|
|                                   | ~ |
| Annual Review<br>Scheduled Review |   |

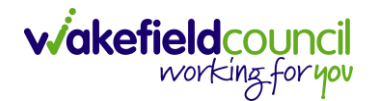

- 3. **Event Outcome** is not mandatory however it is advised to fill it in. As it is the intended action once an event is completed and what the next steps are. Some key terminology points:
  - f. 'NFA' No further Action and is when the Wakefield does not plan any further actions in relation to the adult's needs for care or support, with the expectation that there would be no subsequent events recorded in client level data.
  - g. **'NFA Self-funded client (inc. 12wk disregard)'** should be used as the Event Outcome for a terminated permanent residential or nursing care service following a 12-week property disregard after which the service user became a self-funder.
  - h. **'Provision of Service'** relates to open and ongoing services to indicate that the service was continuing at the end of the reporting period.
  - i. 'Progress to Support Planning/ Services' is for Reviews when there is a change in package, if there is no change in package the Event Outcome should be 'No Change in Package'.
  - j. When multiple **Event Outcomes** apply, a single outcome should be selected from the list. Choosing the first which applies according tot the order in which they appear, from top to bottom.

| ×                                                |
|--------------------------------------------------|
|                                                  |
| Admitted to Hospital                             |
| NFA - 100% NHS funded care                       |
| NFA - Deceased                                   |
| NFA - Information and advice / signposting only  |
| NFA - Moved to other LA                          |
| NFA - Other                                      |
| NFA - Self-funded client (inc 12 week disregard) |
| NFA - Support declined                           |
| NFA - Support ended - other reason               |
| No change in package                             |
| Progress to Assessment                           |
| Progress to End of Life Care                     |
| Progress to financial assessment                 |
| Progress to Reablement / ST Max                  |
| Progress to Reassessment / Unplanned Review      |
| Progress to Support Planning / Services          |
| Provision of service                             |
| Service ended as planned                         |

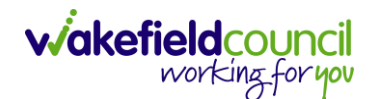

4. **Method of Assessment / Review** describes who was actively involved in the assessment. To be actively involved, the person's views must have been considered as part of the assessment. The Care Act 2014 requires assessment of adults' needs for care and support and the carers' needs for support. When you carry out an adult's assessment with their carer involved, or a carer's assessment with the cared-for person involved, the method of assessment should be **'Service user and carer'**.

#### Method of Assessment / Review \*

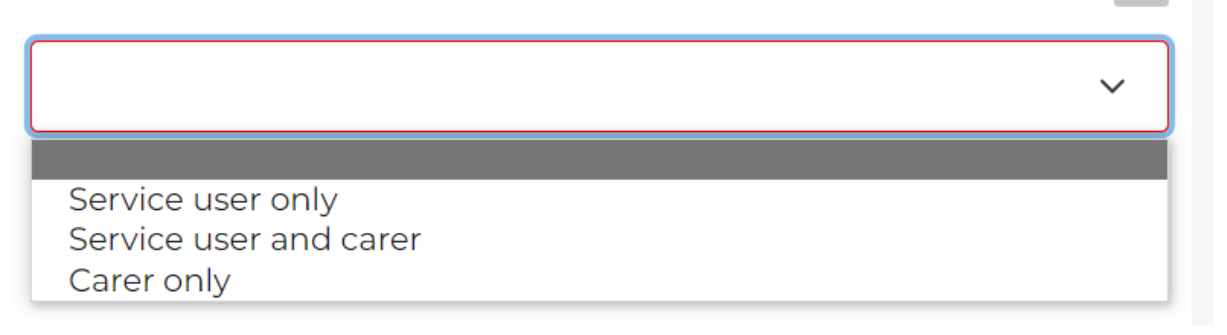

- 5. Review Reason was known as Significant event in SALT. As with Route of Access, please choose the most appropriate review reason if known, with the default to 'planned' for all carer reviews. This option is not available on the following Forms (this option will not appear):
  - a. Carers' Conversation Record

**Review Reason**\*

Planned Unplanned - Carer Related Unplanned - Change in Commissioning Arrangements Unplanned - Hospital (planned and unplanned episode) Unplanned - Other Reason Unplanned - Provider Failure Unplanned - Safeguarding Concern

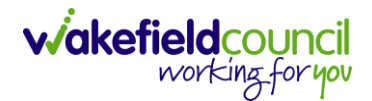

- 6. **Review Outcomes Achieved** is to highlight whether the review outcomes that have been discussed has been fully met, not met or partially met. Choose appropriately. This option is not available on the following **Forms** (this option will not appear):
  - a. Carers' Conversation Record

Review outcomes achieved \*

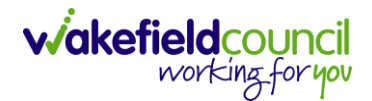

CAREDIRECTOR FORMS

# **Total Voluntary Caring Hours per week**

- 1. This is only available on the following Forms:
  - a. Carers Support Plan Review
  - b. Carers Conversation Record
- 2. This is not a mandatory field, but it is encouraged to complete as values are taken from the census to incorporate a measure of the extent of the caring role.

| Client Level Data                     |   |
|---------------------------------------|---|
| Event type                            |   |
|                                       | ~ |
| Event outcome                         |   |
|                                       | ~ |
| Total voluntary caring hours per week |   |
|                                       | ~ |

3. How many hours per week, does the carer provide service.

| 1-7 hours   |   |
|-------------|---|
| 8-14 hours  |   |
| 15-21 hours |   |
| 22-28 hours |   |
| 29-35 hours |   |
| 36-42 hours |   |
| 43-49 hours |   |
| 50+ hours   |   |
|             |   |
|             | ~ |

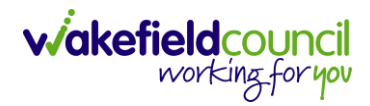

# **Version Control**

| Version | Change                                                              | Author | Date       |
|---------|---------------------------------------------------------------------|--------|------------|
| V1      | Creation of Document                                                | SS     | 18/04/2023 |
|         | <ul> <li>Focus on Client Level Data &amp; form creation/</li> </ul> |        |            |
|         | edit/ clone/ close.                                                 |        |            |
|         | - Change of purpose/ completion of some forms                       |        |            |
|         | does not require manager sign off.                                  |        |            |
| V1.1    | Change of name/ author                                              | SS     | 01/09/2023 |